# Xerox® B230 Yazıcı Hızlı Başvuru Kılavuzu

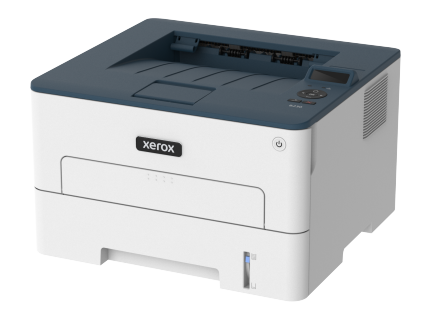

## Yazdır

### Bilgisayardan Yazdırma

Not: Etiketler, kart destesi ve zarflar için belgeyi yazdırmadan önce yazıcıda kağıt boyutunu ve türünü ayarlayın.

- 1. Yazdırmak istediğiniz belgeden Yazdır iletişim kutusunu açın.
- 2. Gerekirse ayarları düzenleyin.
- 3. Belgeyi yazdırın.

#### Mobil Aygıttan yazdırma

#### Mopria™ Print Service kullanarak Mobil Aygıttan Yazdırma

Mopria Print Service, Android<sup>™</sup> 5.0 veya üzeri sürüm kullanan mobil aygıtlar için bir mobil yazdırma çözümüdür. Herhangi bir Mopria onaylı yazıcıyla yazdırma yapmanızı sağlar.

- Not: Mopria Print Service uygulamasını Google Play™ mağazasından indirdiğinizden ve mobil aygıtta etkinleştirdiğinizden emin olun.
- 1. Android mobil aygıtınızdan uyumlu bir uygulama başlatın veya dosya yöneticinizden bir belge seçin.
- 2. Daha fazla seçenek > Yazdırma öğelerine dokunun.
- 3. Bir yazıcı seçin ve ardından gerekirse ayarları uygulayın.
- 4. Yazdır simgesine dokunun.

#### AirPrint Kullanarak Mobil Aygıttan Yazdırma®

AirPrint yazılım özelliği, Apple aygıtınızdan doğrudan AirPrint onaylı bir yazıcıya yazdırma yapmanızı sağlayan bir mobil yazdırma çözümüdür.

- Apple aygıtının ve yazıcının aynı ağa bağlı olduğundan emin olun.
  Ağda birden fazla kablosuz hub varsa her iki aygıtın da aynı alt ağa bağlı olduğundan emin olun.
- Bu uygulama yalnızca bazı Apple aygıtları tarafından desteklenir.
- 1. Mobil aygıtınızda dosya yöneticinizden bir belge seçin veya uyumlu bir uygulama başlatın.
- 2. Paylaş > Yazdırma öğelerine dokunun.
- 3. Bir yazıcı seçin ve ardından gerekirse ayarları uygulayın.
- 4. Belgeyi yazdırın.

#### Wi-Fi Direct Kullanarak Bir Mobil Aygıttan Yazdırma®

Wi-Fi Direct tüm Wi-Fi Direct<sup>®</sup> özellikli yazıcılarla yazdırma işlemi gerçekleştirmenizi sağlayan bir yazdırma hizmetidir.

- Not: Mobil aygıtınızın yazıcı kablosuz ağına bağlı olduğundan emin olun. Daha fazla bilgi için bkz. Yazıcıya Mobil Aygıt Bağlama.
- 1. Mobil aygıtınızdan uyumlu bir uygulama başlatın veya dosya yöneticinizden bir belge seçin.
- 2. Mobil aygıtınıza bağlı olarak aşağıdakilerden birini gerçekleştirin:
  - Daha fazla seçenek > Yazdırma öğelerine dokunun.
  - Paylaş > Yazdırma öğelerine dokunun.
  - Daha fazla seçenek > Yazdırma öğelerine dokunun.
- 3. Bir yazıcı seçin ve ardından gerekirse ayarları uygulayın.
- 4. Belgeyi yazdırın.

# Yazıcı Bakımı

## Toner Kartuşunu Değiştirme

- 1. Ön kapağı açın.
  - Uyarı: Elektrostatik yük boşaltmanın neden olabileceği hasarları önlemek için yazıcının iç kısmına erişmeden veya temas etmeden önce yazıcının açıkta kalan metal gövdesinin herhangi bir yerine dokunun.

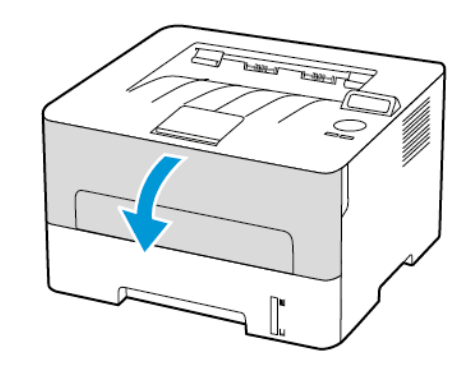

2. Görüntüleme ünitesini çıkarın.

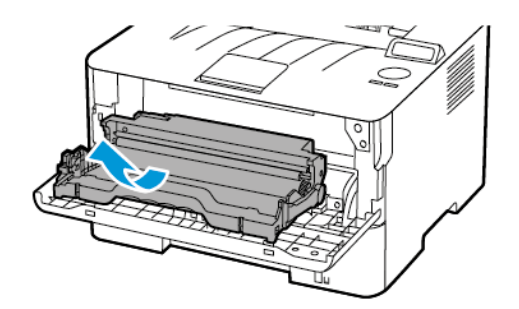

3. Görüntüleme ünitesinden kullanılmış toner kartuşunu çıkarın.

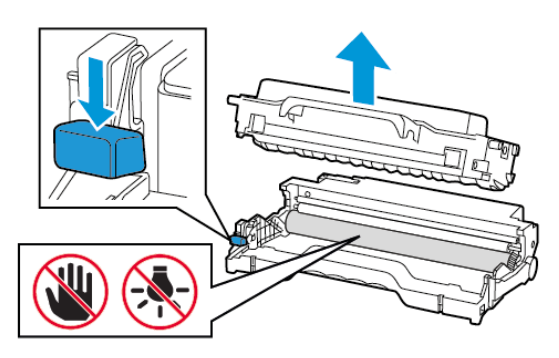

- 4. Yeni toner kartuşunu ambalajından çıkarın.
- 5. Toneri yeniden dağıtmak için toner kartuşunu sallayın.

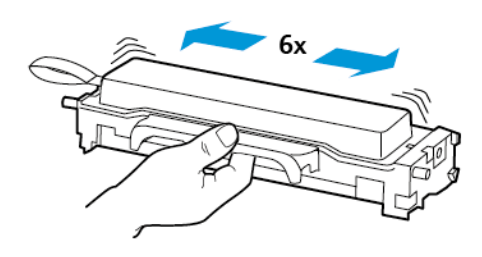

6. Yapışkanı, ardından kapağı çıkarın.

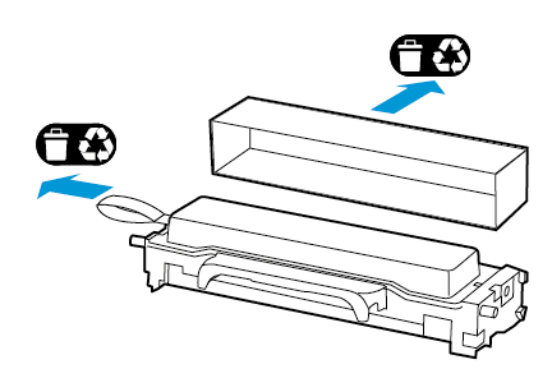

7. Yeni toner kartuşunu görüntüleme ünitesine takın.

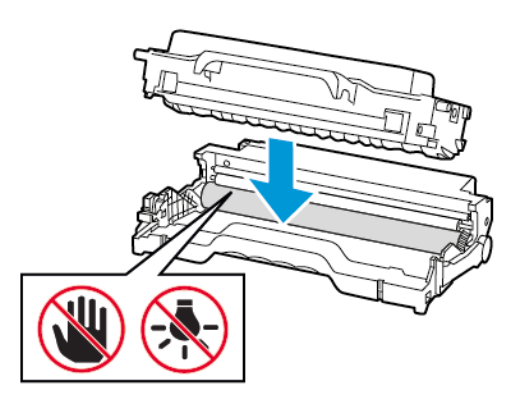

8. Görüntüleme ünitesini takın.

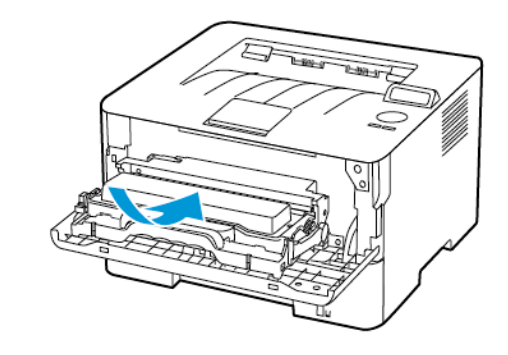

9. Kapağı kapatın.

## Tepsiyi Yükleme

1. Tepsiyi çıkarın.

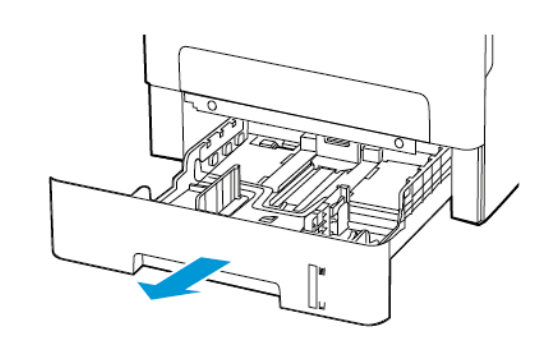

2. Kağıt kılavuzlarını, yüklediğiniz kağıtların boyutuyla eşleşecek şekilde ayarlayın.

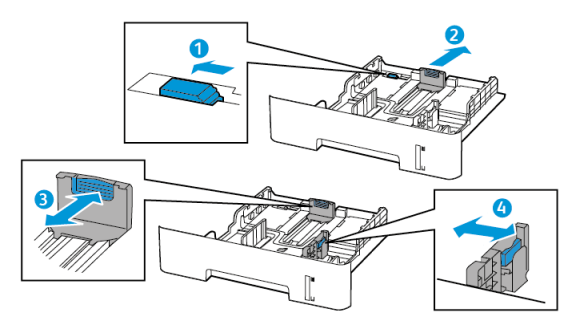

3. Kağıt kenarlarını yüklemeden önce esnetin, havalandırın ve hizalayın.

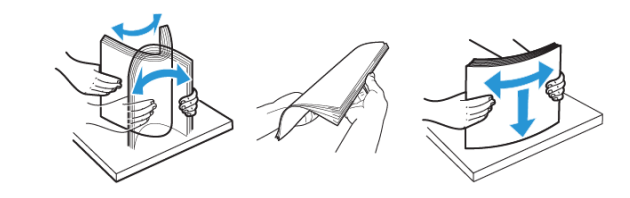

 Kağıt yığınını yazdırılacak yüzü aşağı bakacak şekilde yükleyin ve sonra kenar kılavuzlarının kağıda iyice uyduğundan emin olun.

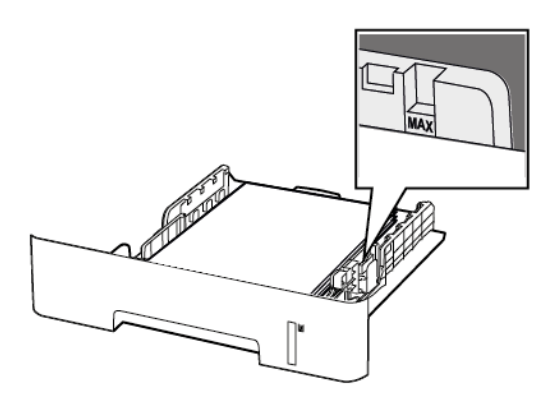

- Tek taraflı yazdırma işlemi için antetli kağıtları, ön yüzü aşağı bakacak, üst kenarı ise kasetin ön tarafına gelecek şekilde yerleştirin.
- Çift taraflı yazdırma işlemi için antetli kağıtları, ön yüzü yukarı bakacak, alt kenarı ise kasetin ön tarafına gelecek şekilde yerleştirin.
- Kağıdı tepsiye kaydırarak yerleştirmeyin.
- Kağıt sıkışmasını önlemek amacıyla, yığın yüksekliğinin maksimum kağıt doldurma göstergelerinin altında olduğundan emin olun.
- 5. Tepsiyi takın.

Gerekirse kontrol panelinden kağıt boyutu ve kağıt türünü yüklenen kağıtla eşleşecek şekilde ayarlayın.

## Manuel Besleyiciyi Yükleme

1. Manuel besleyiciyi açın.

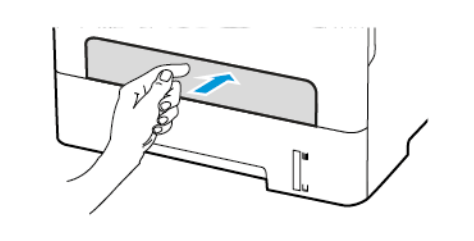

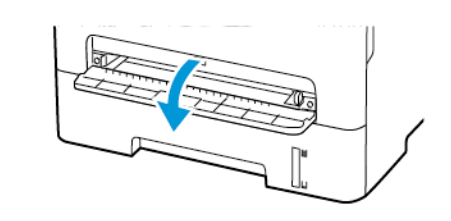

2. Kılavuzu, yüklediğiniz kağıtların boyutuyla eşleşecek şekilde ayarlayın.

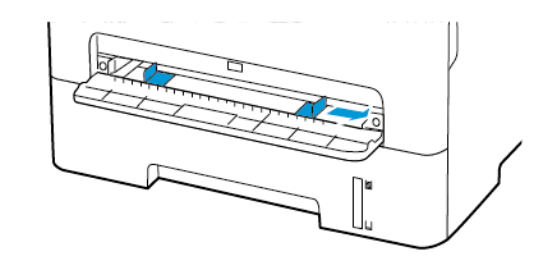

- Bir adet kağıdı, yazdırılacak yüzü yukarı bakacak şekilde yükleyin.
  - Tek taraflı yazdırma için antetli kağıdı, yazdırılacak yüzü yukarı bakacak ve üst kenarı yazıcıya önce girecek şekilde yükleyin.
  - Çift taraflı yazdırma için antetli kağıdı, yazdırılacak yüzü aşağı bakacak ve üst kenarı yazıcıya en son girecek şekilde yükleyin.
  - Zarfı kapak tarafı aşağıya bakacak ve kağıt kılavuzunun sol tarafına yaslanacak şekilde yükleyin.

**Uyarı:** Kağıt sıkışmalarını önlemek için kağıdı manuel besleyici içine zorla itmeyin.

### Kağıt Boyutunu ve Türünü Ayarlama

- Kontrol panelinden Araçlar > Kağıt > Tamam > Kaset Yapılandırması > Tamam > Kağıt Boyutu/Türü > Tamam öğelerini seçin.
- 2. Bir kağıt kaynağı seçin ve ardından kağıt boyutunu ve türünü yapılandırın.
  - A4 boyutunda kağıda çift taraflı yazdırma için çift taraflı ünitede kağıt boyutunun A4 olarak ayarlandığından emin olun.
  - Letter, legal, Oficio veya folio boyutunda kağıda çift taraflı yazdırma için çift taraflı ünitede kağıt boyutunun Letter olarak ayarlandığından emin olun.

### Cihaz Yazılımı Güncelleme

Bazı uygulamaların düzgün şekilde çalışması için minimum yazıcı cihaz yazılımı seviyesi gerekmektedir.

1. Bir web tarayıcısı açın ve adres alanına yazıcının IP adresini yazın.

🦻 Not:

- Yazıcının IP adresini yazıcı ana ekranında görüntüleyin. IP adresleri, 123.123.123.123 gibi nokta işareti ile ayrılan dört rakam dizisinden oluşur.
- Bir proxy sunucu kullanıyorsanız web sayfasının doğru yüklenmesi için bir süreliğine sunucuyu devre dışı bırakın.
- 2. Ayarlar > Cihaz > Cihaz Yazılımını Güncelle öğelerini tıklayın.

- 3. Aşağıdakilerden birini seçin:
  - Güncellemeleri kontrol et > Kabul ediyorum, güncellemeyi başlat öğelerini tıklayın.
  - Flaş dosyasını yükleyin. Flaş dosyasını yüklemek için aşağıdaki adımları uygulayın.

En son cihaz yazılımını edinmek için www.xerox.com adresini ziyaret ederek yazıcı modelinizi aratın.

1. Flash dosyasını bulun.

Not: Cihaz yazılımı zip dosyasını çıkardığınızdan emin olun.

2. Yükle > Başlat öğelerini tıklayın.

### Wi-Fi Direct'i Yapılandırma

Wi-Fi Direct® bir erişim noktası (kablosuz modem) kullanılmaksızın kablosuz aygıtların doğrudan Wi-Fi Direct etkin bir yazıcıya bağlanmasına izin veren Wi-Fi tabanlı bir bire bir teknolojidir.

1. Kontrol panelinden şu öğeleri seçin:

#### Ayarlar > Tamam > Ağ/Bağlantı Noktaları > Tamam > Wi-Fi Direct > Tamam

- 2. Ayarları yapılandırın.
  - Wi-Fi Direct'i Etkinleştir—Yazıcının kendi Wi-Fi Direct ağını yayınlamasını etkinleştirir.
  - Wi-Fi Direct Adı—Wi-Fi Direct ağı için bir ad atar.
  - Wi-Fi Direct Parolası—Bire bir bağlantı kullanılırken kablosuz güvenliğin sağlanması için bir parola atar.
  - Parolayı Ayarlar Sayfasında Göster—Parolayı Ağ Ayarları Sayfasında gösterir.
  - **Bağlantı Taleplerini Otomatik Kabul Et**—Yazıcının bağlantı taleplerini otomatik olarak kabul etmesine izin verir.

Not: Push düğmesi taleplerinin otomatik olarak kabul edilmesi güvenli değildir.

## Yazıcıya Mobil Aygıt Bağlama

Mobil aygıtınızı bağlamadan önce Wi-Fi Direct'ın yapılandırıldığından emin olun. Daha fazla bilgi için bkz. Wi-Fi Direct'i Yapılandırma.

#### Wi-Fi Direct Kullanarak Bağlanma

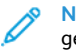

Not: Bu talimatlar sadece Android mobil cihazları için geçerlidir.

1. Mobil cihazdan ayarlar menüsüne gidin.

- 2. Wi-Fi'yi etkinleştirin ve ardından Wi-Fi Direct öğesine dokunun.
- 3. Yazıcı Wi-Fi Direct adını seçin.
- 4. Yazıcı kontrol panelinde bağlantıyı onaylayın.

#### Wi-Fi Kullanarak Bağlanma

- 1. Mobil cihazdan ayarlar menüsüne gidin.
- 2. Wi-Fi öğesine dokunun ve ardından yazıcı Wi-Fi Direct adını seçin.

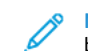

- Not: Wi-Fi Direct adından önce DIRECT-xy dizesi eklenir, burada x ve y iki rastgele karakterlerdir.
- 3. Wi-Fi Direct parolasını girin.

### Yazıcıyı bir Wi-Fi Ağına Bağlama

Etkin Bağdaştırıcı özelliğinin Otomatik olarak ayarlandığından emin olun. Kontrol panelinden **Ağ/Bağlantı Noktaları > Ağ/Bağlantı Noktaları > Tamam > Ağa Genel Bakış > Tamam > Etkin Adaptör > Tamam > Otomatik > Tamam öğelerini seçin.** 

# Sıkışmaları Giderme

## Sıkışmaları önleme

#### Load Paper Properly

• Make sure that the paper lies flat in the tray.

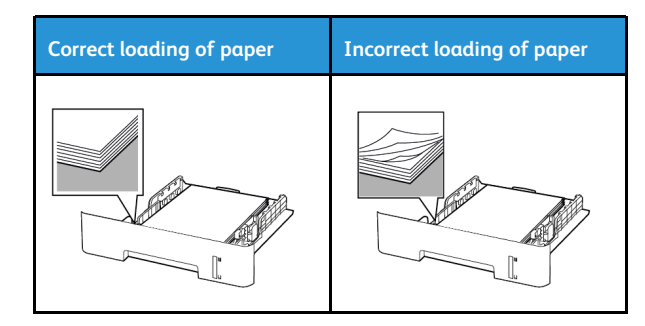

- Do not load or remove a tray while the printer is printing.
- Do not load too much paper. Make sure that the stack height is below the maximum paper fill indicator.
- Do not slide paper into the tray. Load paper as shown in the illustration.

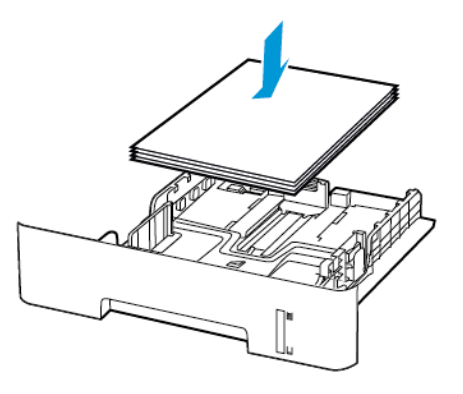

- Make sure that the paper guides are positioned correctly and are not pressing tightly against the paper or envelopes.
- For two-sided printing on A4-size paper, make sure that the paper size setting in the duplex unit is set to A4.
- For two-sided printing on letter-, legal-, Oficio-, or folio-size paper, make sure that the paper size setting in the duplex unit is set to Letter.
- Push the tray firmly into the printer after loading paper.

### Önerilen Kağıdı Kullanın

- Yalnızca önerilen kağıt veya özel ortamları kullanın.
- Buruşmuş, kırışmış, nemli, kıvrılmış veya bükülmüş kağıt yüklemeyin.
- Kağıt kenarlarını yüklemeden önce esnetin, havalandırın ve hizalayın.

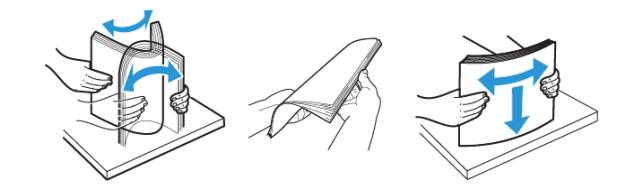

- Kesilmiş veya elle koparılmış kağıt kullanmayın.
- Aynı tepside farklı boyut, ağırlık veya türde kağıt kullanmayın.
- Bilgisayar veya yazıcı kontrol panelindeki kağıt boyutunun ve türünün doğru ayarlandığından emin olun.
- Kağıdı üreticinin önerilerine uygun şekilde saklayın.

### Sıkışma Konumlarını Belirleme

- Sıkışma Yardımı ayarı Açık olarak ayarlandığındayazıcı, sıkışma giderildikten sonra boş ya da kısmen yazdırılmış sayfaları gönderir. Yazdırdığınız çıktıda boş sayfalar olup olmadığını kontrol edin.
- Sıkışma Giderme ayarı Açık veya Otomatik olarak ayarlandığındayazıcı, sıkışan sayfaları yeniden yazdırır.

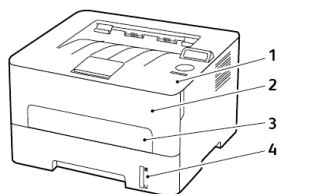

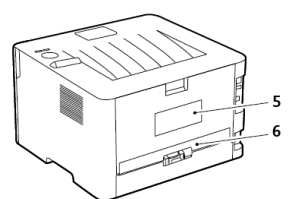

- 1. Standart çıktı kaseti
- 2. Ön kapak
- 3. Manuel besleyici
- 4. Standart 250 Sayfalık Kaset
- 5. Arka kapak
- 6. Çift taraflı ünite

## Tepside Kağıt Sıkışması

1. Tepsiyi çıkarın.

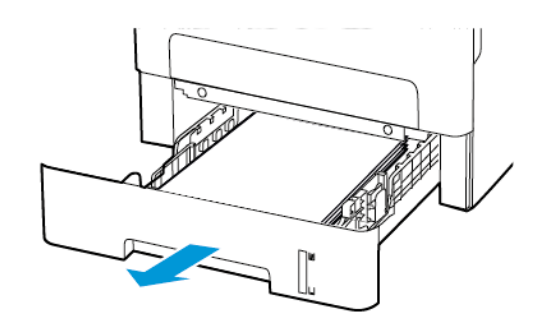

- 2. Sıkışan kağıdı çıkartın.
  - 🔗 Not: Tüm kağıt parçalarının çıkarıldığından emin olun.

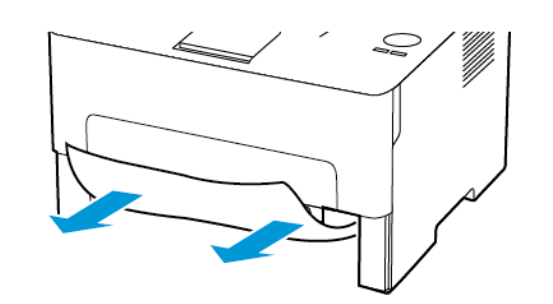

3. Tepsiyi takın.

## Ön Kapakta Kağıt Sıkışması

1. Ön kapağı açın.

**Uyarı:** Elektrostatik yük boşaltmanın neden olabileceği hasarları önlemek için yazıcının iç kısmına erişmeden veya temas etmeden önce yazıcının açıkta kalan metal gövdesinin herhangi bir yerine dokunun.

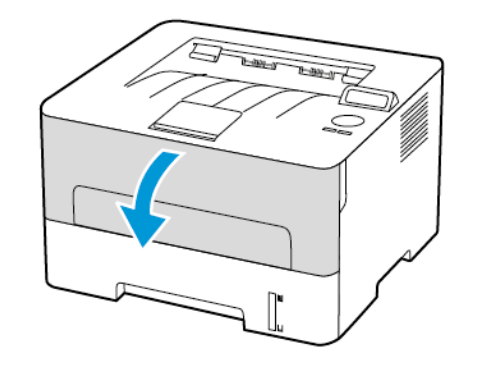

2. Görüntüleme ünitesini çıkarın.

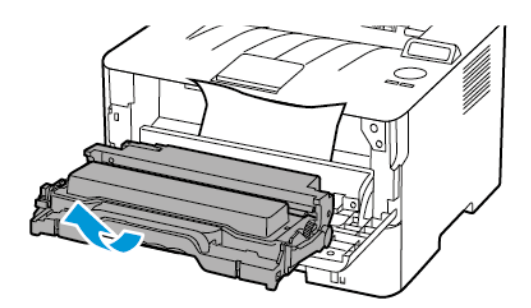

- Uyarı: Görüntüleme ünitesini 10 dakikadan daha uzun süre doğrudan ışık altında bırakmayın. Uzun süreli ışığa maruz kalması, yazdırma kalitesi sorunlarına neden olabilir.
- Uyarı: Fotoğraf iletkeni tamburuna dokunmayın. Dok unmanız gelecekteki yazdırma işlerinin kalitesini etkileyebilir.

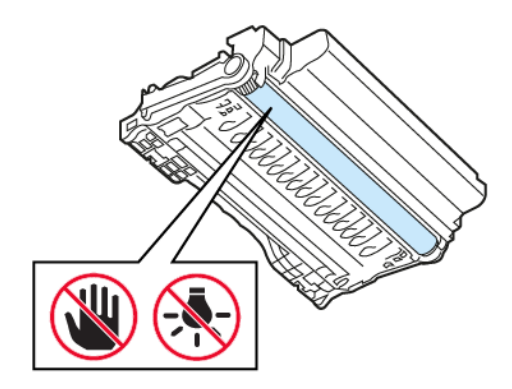

3. Sıkışan kağıdı çıkartın.

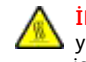

İKAZ—SICAK YÜZEY: Yazıcının içi sıcak olabilir. Sıcak yüzeylerin neden olabileceği bir yaralanma riskini azaltmak için dokunmadan önce yüzeyin soğumasını bekleyin.

Not: Tüm kağıt parçalarının çıkarıldığından emin olun.

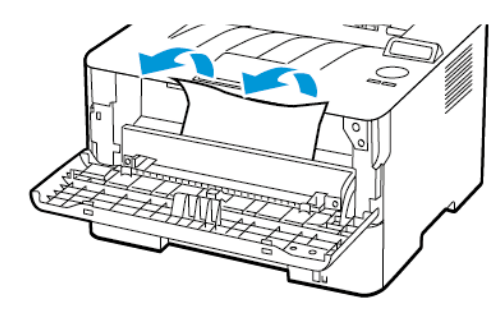

4. Görüntüleme ünitesini takın.

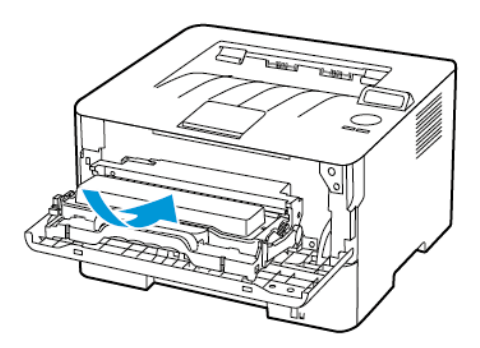

5. Kapağı kapatın.

## Arka Kapakta Kağıt Sıkışması

1. Arka kapağı açın.

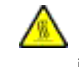

İKAZ—SICAK YÜZEY: Yazıcının içi sıcak olabilir. Sıcak yüzeylerin neden olabileceği bir yaralanma riskini azaltmak için dokunmadan önce yüzeyin soğumasını bekleyin.

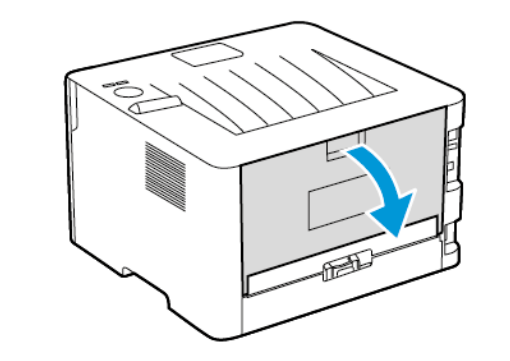

2. Isıtıcı erişim kapağını açın.

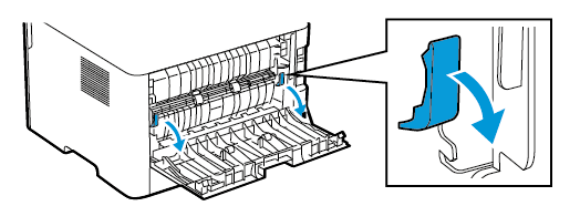

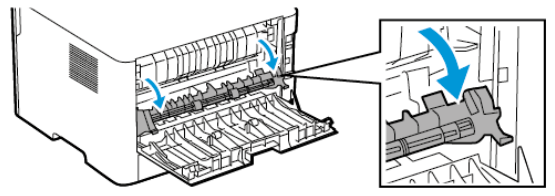

3. Sıkışan kağıdı çıkartın.

🔗 Not: Tüm kağıt parçalarının çıkarıldığından emin olun.

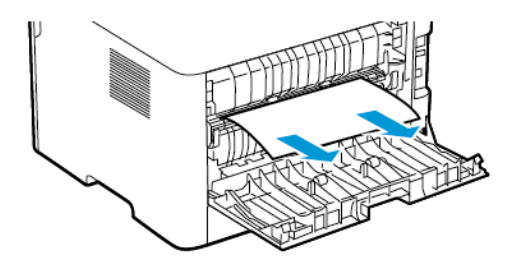

- 4. Isıtıcı erişim kapağını kapatın.
- 5. Arka kapağı kapatın.

## Çift Taraflı Ünitede Kağıt Sıkışması

- 1. Çift taraflı üniteyi çekip çıkarın ve sıkışmış kağıdı çıkarın.
  - Uyarı: Elektrostatik yük boşaltmanın neden olabileceği hasarları önlemek için yazıcının iç kısmına erişmeden veya temas etmeden önce yazıcının açıkta kalan metal gövdesinin herhangi bir yerine dokunun.

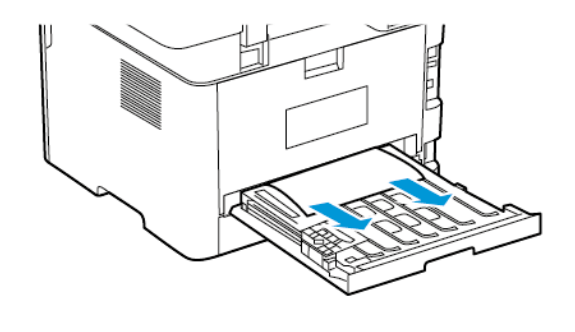

Not: Tüm kağıt parçalarının çıkarıldığından emin olun.

2. Çift taraflı üniteyi yerleştirin.

# Standart Çıktı Kasetinde Kağıt Sıkışması

Sıkışan kağıdı çıkartın.

Not: Tüm kağıt parçalarının çıkarıldığından emin olun.

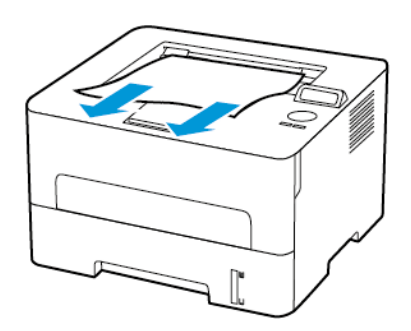

## Manuel Besleyicide Kağıt Sıkışması

Sıkışan kağıdı çıkartın.

**Not:** Tüm kağıt parçalarının çıkarıldığından emin olun.

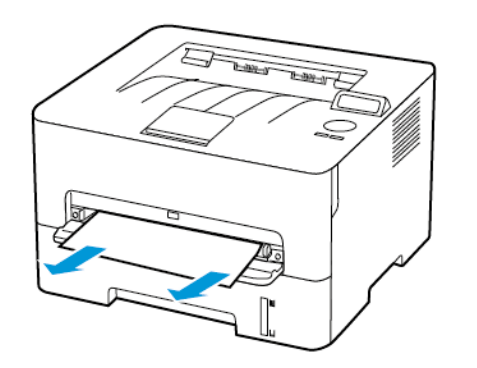

© 2021 Xerox Corporation. Tüm hakları saklıdır. Xerox®, Xerox Corporation şirketinin Amerika Birleşik Devletleri'ndeki ve diğer ülkelerdeki bir ticari markasıdır.

Apple<sup>®</sup>, iPad<sup>®</sup>, iPod<sup>®</sup>, iPod<sup>®</sup>, iPod touch<sup>®</sup>, AirPrint<sup>®</sup> ve the AirPrint Logo<sup>®</sup>, Apple Inc. şirketinin Amerika Birleşik Devletleri'ndeki ve diğer ülkelerdeki ticari markaları veya tescilli ticari markalarıdır. Google Cloud Print<sup>™</sup> web yazdırma hizmeti, Gmail<sup>™</sup> webmail hizmeti ve Android<sup>™</sup> mobil teknoloji platformu, Google, Inc. şirketinin ticari markalarıdır. Microsoft<sup>®</sup>, Windows Vista<sup>®</sup>, Windows<sup>®</sup>, Windows Server<sup>®</sup> ve OneDrive<sup>®</sup>, Microsoft Corporation şirketinin Amerika Birleşik Devletleri'ndeki ve diğer ülkelerdeki tescilli ticari markalarıdır. Mopria, Mopria Alliance'ın bir ticari markasıdır. Wi-Fi SERTİFİKALI Wi-Fi Direct<sup>®</sup>, Wi-Fi Alliance'ın bir ticari markasıdır. Diğer tüm ticari markalar kendi sahiplerine aittir. 702P08611

BR32749

607E39600

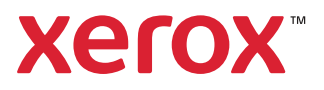